# HƯỚNG DẪN ĐĂNG KÝ LỆNH GIAO NHẬN & THANH TOÁN TRỰC TUYẾN

7

02

Hướng dẫn đăng ký lệnh dịch vụ điện tử và thanh toán trực tuyến (Giao hàng nhập, Giao rỗng, Hạ hàng xuất, Hạ rỗng)

RC

## 1. ĐĂNG KÝ DỊCH VỤ GIAO HÀNG NHẬP

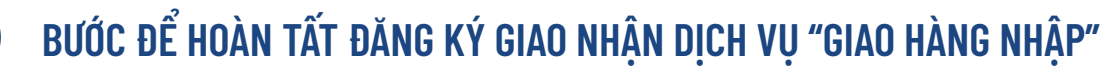

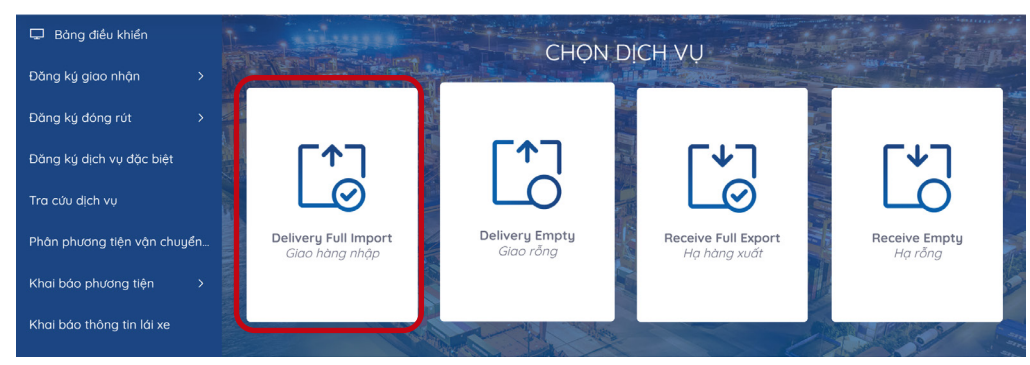

### Tại màn hình chính chọn dịch vụ "Giao hàng nhập"

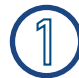

 $\bigcirc$ 

### ) Khai báo DO hoặc vận đơn

(Khách hàng nhập chọn DO hoặc eDO sau đó nhập đầy đủ thông tin)

- Nhấn Tiếp tục

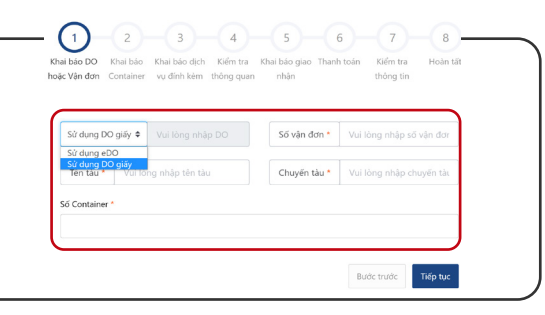

### 2

#### Khai báo Container

(Khách hàng chọn Container và tích chọn "Hàng phải niêm phong hải quan" đối với những container có chì niêm phong của Hải quan)- Nhấn Tiếp tục

| ai báo<br>Vận | DO h<br>đơn | noặc Khai báo C | Container | Khai báo dịch<br>đính kèm | vụ Kiểm tr<br>qu | a thông Khai b<br>Jan | áo giao nhận | Thanh toán   | Kiểm tra thông tin | Hoàn t            | tất |
|---------------|-------------|-----------------|-----------|---------------------------|------------------|-----------------------|--------------|--------------|--------------------|-------------------|-----|
|               | #           | Số Container    | Số DO     | Số vận đơn                | Kích cỡ ISO      | Hãng khai thá         | c Hàng/rỗng  | Hàng phải ni | êm phong hải quan  | Tên tàu           | N   |
|               | 10          | IPXU2174491     | 21299     | BL01                      | 22G0             | GLS                   | F            |              |                    | ATLANTIC<br>OCEAN | 1   |
|               | 14          | IPXU3805441     | 21299     | BL01                      | 22G0             | GLS                   | F            | •            |                    | ATLANTIC<br>OCEAN | 1   |

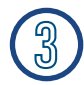

### Khai báo dịch vụ đính kèm

(Khách hàng lựa chọn dịch vụ đính kèm theo tác nghiệp nếu có) - Nhấn Tiếp tục

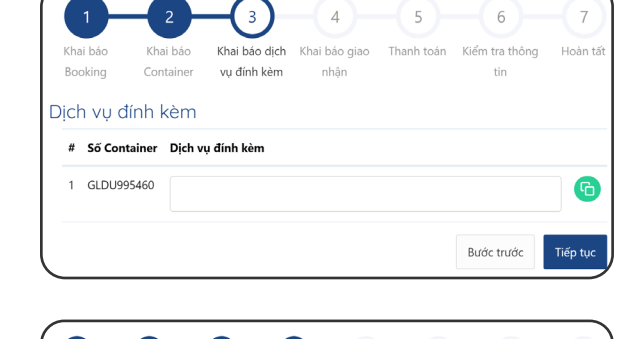

(4)

Bạn có thể bỏ qua bước này

- (5)---

6

Bước trước

### 👍 Kiểm tra thông quan

#### (Nhấn Kiểm tra thông quan

để kiểm tra tình trạng thông quan hải quan Nếu chưa tờ khai chưa thông quan khách hàng có thể bỏ qua bước này)

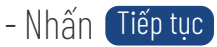

## 1. ĐĂNG KÝ DỊCH VỤ GIAO HÀNG NHẬP

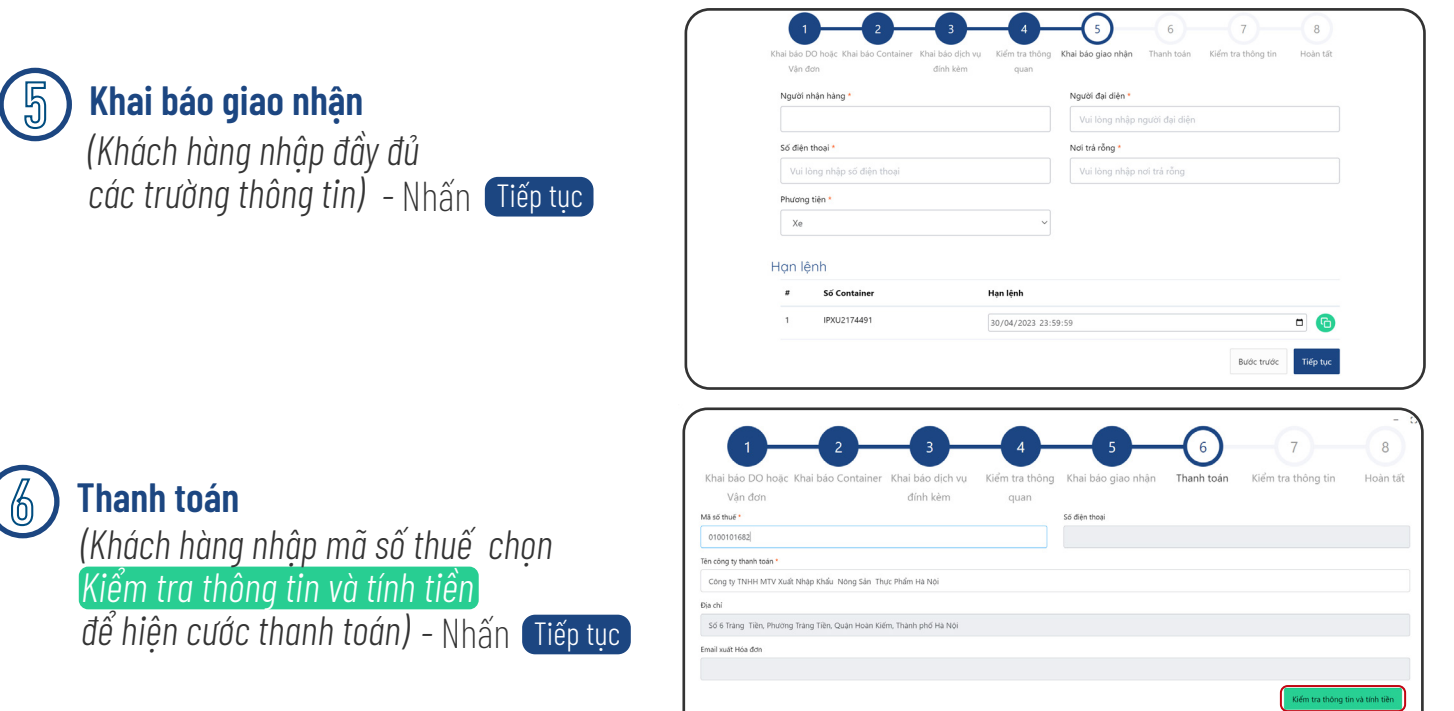

### ) Kiểm tra thông tin

7

(Khách hàng vui lòng kiểm tra lại thông tin hoá đơn tích xác nhận "Tôi đã đọc và xác nhận thông tin")

| 1<br>Khai báo DO hoặc Vận đơn                                                                                                    | 2<br>Khai báo Container                                                   | 3<br>Khai báo dịch vụ đính kèm | 4<br>Kiểm tra thông qua | an Khai  | 5<br>báo giao nhận | 6<br>Thanh toán | Kiểm tra | 7)<br>thông tin | 8<br>Hoàn tất |
|----------------------------------------------------------------------------------------------------|---------------------------------------------------------------------------|--------------------------------|-------------------------|----------|--------------------|-----------------|----------|-----------------|---------------|
| Thông tin khách hàng                                                                                                    |                                                                           |                                |                         |          |                    |                 |          |                 |               |
| Tên công ty thanh toán : Công ty TNHH M<br>Địa chỉ : Số 6 Tràng Tiền, Phường Tràng Ti<br>Mã số thuế : 0100101682<br>Số vận đơn : | 4TV Xuất Nhập Khẩu Nông Sản Thực P<br>lền, Quận Hoàn Kiếm, Thành phố Hà N | nẩm Hà Nội<br>ội               |                         |          |                    |                 |          |                 |               |
|                                                                                                    |                                                                           |                                |                         |          |                    |                 |          | Thuế GTGT       |               |
|                                                                                                    | Tên dịch vụ                                                               |                                | Đơn vị                  | Số lượng | Đơn giá            | Tiền dịch vụ    | %        | Tiền thuế       | Cộng          |
| Cước hạ container hàng-20F-GP-GLDU9                                                                                              | 95460                                                                     |                                | BOX                     | 1        | 590.000            | 590.000         | 8 %      | 47.200          | 637.200       |
| Tổng tiền                                                                                                    |                                                                           |                                |                         |          |                    |                 |          |                 | 637.200       |
| Số tiền viết bằng chữ : Sáu trăm ba mươ                                                                                          | i bảy nghìn, hai trăm đồng                                                |                                |                         |          |                    |                 |          |                 |               |
| Tôi đã đọc và xác nhận thông tin                                                                                                 |                                                                           |                                |                         |          |                    |                 |          |                 |               |
|                                                                                                    |                                                                           |                                |                         |          |                    |                 |          |                 | Bước trước    |

### - Nhấn Tiếp tục Màn hình sẽ hiển thị các phương thức thanh toán

#### 7.1 Chọn hình thức thanh toán

### 7.2 Nhập thông tin thẻ thanh toán

| Chọn phương thức thanh toán                                           | Thông tin đơn hàng                                                             | Thanh toán qua Ngân hàng<br>VietinBank        |
|-----------------------------------------------------------------------|--------------------------------------------------------------------------------|-----------------------------------------------|
| Thể nội địa và tài khoản ngân hàng                                    | Số tiên thanh toán<br>453.600VND                                               | Thê nội địa                                   |
| Thẻ thanh toán quốc tế                                                | Giá trị đơn hàng<br>453.600 <sup>vy</sup> Đ                                    | Số thể wotnBont Tên chủ thể                   |
|                                                                       | Phí giao dịch<br>Qwo<br>Mã đơn hàng<br>E20230423131519_20230423132000          | Vu Thanh<br>Ngày phát hành 🔀<br>04/23         |
| UnionPort                                                             | Nhà cung cấp<br>VCB - Công ty cố phần Cảng Hải Phòng<br>Chi nhánh Cảng Chùa Vẽ | - Mã khuyến mại 😰 Chọn hoặc nhập mã           |
|                                                                       | c thực OTP                                                                     | Hủy thanh toán Tiếp tục                       |
| P<br>OTP đã được gửi về số điệ<br>để tiếp tục thực hiện giao c<br>Hủy | Nhập mã OTP<br>Noại đáng kỳ, Quý khách vui lông nhập OTP<br>h.<br>Thanh toán   | nã OTP được gửi về máy<br>àn thành thanh toán |

# 1. ĐĂNG KÝ DỊCH VỤ GIAO HÀNG NHẬP

### 8

### Hoàn tất

Sau khi thanh toán thành công Khách hàng có thể xem hoặc in hoá đơn cho tất cả hoặc từng container

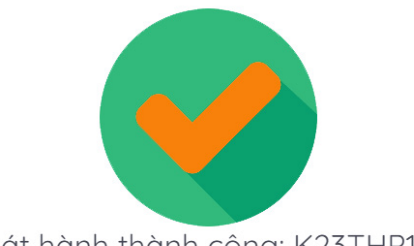

Phát hành thành công: K23THP130

| iai 080 DO I                                                                                                    | noặc Vận đơn K                                                                                                    | hai báo Container                                                                                                    | Khai báo dịch vụ đính kèm                                                                                                    |                                                                                                    | - · ·                                                                                                    |              |                                                                                                    |                                                                                                    |                                                                                                    |                                                                                                    |                                                                                                    |                                                                                                    |
|----------------------------------------------------------------------------------------------------|----------------------------------------------------------------------------------------------------|----------------------------------------------------------------------------------------------------|----------------------------------------------------------------------------------------------------|----------------------------------------------------------------------------------------------------|----------------------------------------------------------------------------------------------------|--------------|----------------------------------------------------------------------------------------------------|----------------------------------------------------------------------------------------------------|----------------------------------------------------------------------------------------------------|----------------------------------------------------------------------------------------------------|----------------------------------------------------------------------------------------------------|----------------------------------------------------------------------------------------------------|
| Số C                                                                                                    | ontainer                                                                                                    | Số Booking                                                                                                    | Số vận đơn                                                                                                    | Kích                                                                                                    | cỡ ISO Tên                                                                                                    | tàu          | Ng                                                                                                    | gày vào cảng                                                                                                    |                                                                                                    | ,                                                                                                    | Vị trí                                                                                                    |                                                                                                    |
| AMF                                                                                                    | J8710419                                                                                                    | 21299                                                                                                    |                                                                                                    | 2260                                                                                                    | D ATLA                                                                                                    | ANTIC OCEAN  | 17                                                                                                    | //04/2023                                                                                                    |                                                                                                    | ,                                                                                                    | VFC                                                                                                    |                                                                                                    |
|                                                                                                    |                                                                                                    |                                                                                                    |                                                                                                    |                                                                                                    | In phiếu ch                                                                                                    | ho từng cont | Phiếu dịch vụ                                                                                                    | In phiếu                                                                                                    | tất cả                                                                                                    | Xem ł                                                                                                    | hóa đơn                                                                                                    |                                                                                                    |
|                                                                                                    |                                                                                                    |                                                                                                    |                                                                                                    | Thar                                                                                                    | nh toán thành c                                                                                                    | công         |                                                                                                    |                                                                                                    |                                                                                                    |                                                                                                    |                                                                                                    |                                                                                                    |
|                                                                                                    |                                                                                                    |                                                                                                    |                                                                                                    |                                                                                                    |                                                                                                    |              |                                                                                                    |                                                                                                    |                                                                                                    | В                                                                                                    | ước trước                                                                                                    | Hoa                                                                                                    |
|                                                                                                    |                                                                                                    | PORT OF<br>Add: Dinh Vu Indu<br>Tel: +84.225.326<br>LỆNH GIA                                                                                                    | HAI PHONG - TAI<br>Istrial Zone, Dong Hai 2<br>S2608 - Fax: +84.225.32<br>O NHĂN ĐIỆN T                                                                                                    | N VU CONTAIN<br>Ward, Hai An Dist, H<br>62604 - Website: ww<br>'Ŭ'                                                                                                    | ER TERMINAL<br>lai Phong City, Viet Nam<br>w.haiphongport.com.vn<br>Cấp rỗng                                                                                                    |              | есбаразаросни мульталь И ИМАСС<br>Собрема<br>Порто на имало<br>Порто на имало                                                                                                    | W98b22. 1 / 1   -<br><b>TY CO PILÍN CÁNG H</b><br>( <i>Address</i> ): Só 8A Thán Phi<br>Hadé ( <i>Tare code</i> ): <b>0 I (</b><br>kheáin ( <i>Account. Na</i> ):<br>020.01.01.000618.7 tại                                                                                                    | <ul> <li>342% +   {</li> <li>ÅI PHÓNG (POR:<br/><sup>1</sup> - Phường Mỹ To<br/><sup>1</sup> - Phường Mỹ To<br/><sup>1</sup> - Outop 106 - 51</li> <li>NH TMCP HÀNG</li> </ul>                                                                                                    | E<br>T OF HAI PHONG<br>- Quán Ngô Quyển<br>0 1<br>HẢI VIỆT NAM - 1                                                                                                    | 9<br>1 - Thánh phố Hải Phó<br>CHI NHÂNH HẢI PI                                                                                                    | ₫ •<br>ng - Việt Nam<br>HƠNG                                                                                                    |
| In the second second se                                                                                                    | (ELEC1<br>E201224035021647/01/<br>in cůa:<br>poł: HÅNG NĢI<br>ng/BN: BR07HPHS<br>34289<br>BISU2316070                                                                          | PORT OF<br>Add: Dinh Yu Indi<br>Tel: +84.225.326<br>LỆNH GIA<br>TRONIC EQUIPM<br>01 Ngày phát hành<br>Issued date<br>ISC/Vũ Nhất Quyếư081<br>Nơi trà hàng/vô<br>F/E Rêtur Locatio<br>GN18 Hàng tàu:<br>Vesad Opr                                                                                       | HAI PHONG - TAI<br>ustrial Zone, Dong Hai 2<br>2008 - Fax: +84.225.32<br>XO NHẬN ĐIỆN T<br>MENT INTERCHAN<br>124/12/2020 15:50:21<br>7298234<br>15<br>15<br>15<br>15<br>15<br>15<br>15<br>15<br>15<br>15                                                                                                    | N VU CONTAIN<br>Ward, Hai An Dist, H<br>52604 - Website: ww<br>Ú<br>GE ORDER)<br>Giá trị đi<br>Vaid to đ<br>Hạn đị<br>Hạn đị<br>Involcei/Recogu                                                                                                    | ER TERMINAL<br>lai Phong City, Viet Nam<br>whaiphongport.com.vn<br>Cấp rỗng<br>in: 24/12/2020 23:59:59<br>ate<br>in:<br>ate<br>T: TV/19E0000576<br>No<br>R OMBR315                                                                                                    |              | exteriority consideration of the exteriority of the exterior of the exterior o                                                                                                    | VINUEL TO CONTRACT CARGE IN<br>I CARD CONTRACT CARGE IN<br>I CARD CONTRACT CARGE IN<br>I CARD CONTRACT CONTRACT<br>I CARD CONTRACT CONTRACT<br>I CARD CONTRACT<br>I CARD CONTRACT<br>I CARD CONTRAC | SEX + (<br>AI PHONG (POR:<br>a - Phoning May To<br>DOI 10 9106 - 50<br>NIH TMCP HANG<br>GIA TRI (GI<br>NVOICE)<br>trice display)<br>di 04 Intim (yau 2 2<br>di 04 Intim (yau 2<br>di 04 Intim (yau 2<br>di 04 In          | 20 (1)<br><b>TOF HAI PHONG</b><br>- Quan Ngō Quyễn<br><b>0 1</b><br>HAI VIỆT NAM - (<br><b>A TĂNG</b><br>923<br>NÔNG SĂN THỰC<br>ố Hà Nội<br>Tên tâu (M/y).<br>Tên tâu (M/y). | 9<br>- Thanh phố Hải Phố<br>CHI NHÂNH HẢI PH<br>Kỹ bằng (Sorrieg):<br>Số đượngc Nh.):<br>- PHẨM HÀ NỘI<br>:<br>(Berrhung dong):                                                                                                    | ng - Việt Nam<br>IGNG<br>IK23THP<br>I,30                                                                                                    |
| In the second second se                                                                                                    | E201224035021647/01/<br>an cùa: Portlogics .<br>overy fran<br>pagi: HANG NQI<br>mg/BN: B072199<br>BISU2836070<br>20DC Trang thái                                               | PORT OF<br>Add: Dinh Yu Indi<br>Tel: +84.225.326<br>LÈNH GIA<br>RONIC EQUIPM<br>01 Ngày phát hann<br>Issued date<br>ISC/Vũ Nhất Quyết/081<br>Nơi trà hàng/vũ<br>Fiế Return Locato<br>GN18 Hảng tàu:<br>Vessel Opr<br>Hàng Cont<br>Operator<br>E Trong lượng                                            | HAI PHONG - TAI           ustrial Zone, Dong Hai 2           32608 - Fax: +84.225.32           XO NHẬN ĐIỆN T           MENT INTERCHAN           124/12/2020 15:50:21           7298234           BIS           BIS           Tau chuyển<br>VesseV/typ           2.3                                              | N VU CONTAIN<br>Ward, Hai An Dist, H<br>62604 - Website: ww<br>Ů<br>GE ORDER)<br>Giả trị đả<br>Viaid to đ<br>Hạn đặ<br>Plugin D<br>Số hiệp<br>Invidea/Recept<br>BIENDONG NAVIGATOI<br>23/11/2018 23:25:90                                                                                                    | ER TERMINAL<br>lai Phong City, Viet Nam<br>w.halphongport.com.vn<br>Cấp rõng<br>in: 24/12/2020 23:59:59<br>ate<br>in:<br>ate<br>T: TV/19E00000576<br>No<br>R DNB8315                                                                                                    |              | Advances/period and advances/<br>advances/<br>advances/                                                                                                    | ORDER 2 2 2 2 2                                                                                                    | A PHONG (POR)<br>A PHONG (POR)<br>D I I D I I D I I O C<br>D I I D I I D I O C<br>D I I D I I D I O C<br>D I I D I I O C<br>D I I D I I O C<br>D I I D I I O C<br>D I I D I I O C<br>D I I D I O C<br>D I I D I O C<br>D I D I O C<br>D I D I D I O C<br>D I D I D I O C<br>D I D I D I O C<br>D I D I D I D I O C<br>D I D I D I D I D I O C<br>D I D I D I D I D I D I D I D I D I D I                                                                                                    | 22                                                                                                    | 9<br>- Thanh phố Hải Phố<br>CHI NHÂNH HẢI Phố<br>Ký hiệu (Series): 1<br>Số được (Series): 1<br>- PHÂM HẢ NOI<br>-<br>-<br>-<br>(Berthing được):<br>rgo): Container                                                                                                    | e việt Nam<br>RONG<br>IK23THP<br>IS30                                                                                                    |
| Liệnh:<br>thời<br>Nào cho Nhh<br>lài vào cho Nhh<br>lài vào cho Nhh<br>lài vào cho Nhh<br>lài vào cho Nhh<br>lài vào cho Nhh<br>lài vào cho nhh<br>lài vào cho nhh<br>lài cho nh<br>lài cho nh<br>B/L<br>Nhà                                                                                                    | (ELECT<br>E201224035021647/01/<br>an cůa: Portlogics .<br>overy řím<br>popi: HÁNG NOI<br>mg/BN: B077HPS<br>B15U2836070<br>20DC Trang thái<br>Status<br>BR241801879             | PORT OF<br>Add: Dinh Yu Indi<br>Tel: +84.225.326<br>LÈNH GIA<br>RONIC EQUIPM<br>01 Ngày phát hain<br>Issued date<br>ISC/Vù Nihát Quyết/081<br>Noi trà hàng vàu:<br>Vessel Opr<br>Hàng Cont<br>Operator<br>E Trọng lurgng<br>Weight<br>Nhiệt độ                                                         | HAI PHONG - TAI<br>ustrial Zone, Dong Hai 2<br>52608 - Fax: +84.225.32<br>XO NHẬN ĐIỆN T<br>MENT INTERCHAN<br>12 24/12/2020 15:50:21<br>7298234<br>13 815<br>BIS Tâu chuyến<br>VesseVicy<br>2.3 Najv sépide<br>Load Diac D/T<br>IMO<br>(Do)                                                                       | N VU CONTAIN<br>Ward, Hai An Dist, H<br>25604 - Website: ww<br>U<br>GE ORDER)<br>Giá trị để<br>Vaid to đ<br>Hạn điệ<br>Pilugin D<br>Số Hộn<br>Invoice/Receipt<br>BIENDONG NAVIGATO<br>23/11/2018 23:25:90<br>Siệu trường siệu<br>trọng                                                                                | ER TERMINAL<br>lai Phong City, Viet Nam<br>w.halphongport.com.vn<br>Cấp rõng<br>in: 24/12/2020 23:59:59<br>ate<br>in:<br>ate<br>TI: TV/19E00000576<br>No<br>R DINB8315                                                                                                    |              | Construction of the second second sec                                                                                                    | (1)     (1)     (1)     (1)     (1)     (1)     (1)     (1)     (1)     (1)     (1)     (1)     (1)     (1)     (1)     (1)     (1)     (1)     (1)     (1)     (1)     (1)     (1)     (1)     (1)     (1)     (1)     (1)     (1)     (1)     (1)     (1)     (1)     (1)     (1)     (1)     (1)     (1)     (1)     (1)     (1)     (1)     (1)     (1)     (1)     (1)     (1)     (1)     (1)     (1)     (1)     (1)     (1)     (1)     (1)     (1)     (1)     (1)     (1)     (1)     (1)     (1)     (1)     (1)     (1)     (1)     (1)     (1)     (1)     (1)     (1)     (1)     (1)     (1)     (1)     (1)     (1)     (1)     (1)     (1)     (1)     (1)     (1)     (1)     (1)     (1)     (1)     (1)     (1)     (1)     (1)     (1)     (1)     (1)     (1)     (1)     (1)     (1)     (1)     (1)     (1)     (1)     (1)     (1)     (1)     (1)     (1)     (1)     (1)     (1)     (1)     (1)     (1)     (1)     (1)     (1)     (1)     (1)     (1)     (1)     (1)     (1)     (1)     (1)     (1)     (1)     (1)     (1)     (1)     (1)     (1)     (1)     (1)     (1)     (1)     (1)     (1)     (1)     (1)     (1)     (1)     (1)     (1)     (1)     (1)     (1)     (1)     (1)     (1)     (1)     (1)     (1)     (1)     (1)     (1)     (1)     (1)     (1)     (1)     (1)     (1)     (1)     (1)     (1)     (1)     (1)     (1)     (1)     (1)     (1)     (1)     (1)     (1)     (1)     (1)     (1)     (1)     (1)     (1)     (1)     (1)     (1)     (1)     (1)     (1)     (1)     (1)     (1)     (1)     (1)     (1)     (1)     (1)     (1)     (1)     (1)     (1)     (1)     (1)     (1)     (1)     (1)     (1)     (1)     (1)     (1)     (1)     (1)     (1)     (1)     (1)     (1)     (1)     (1)     (1)     (1)     (1)     (1)     (1)     (1)     (1)     (1)     (1)     (1)     (1)     (1)     (1)     (1)     (1)     (1)     (1)     (1)     (1)     (1)     (1)     (1)     (1)     (1)     (1)     (1)     (1)     (1)     (1)     (1)     (1)     (1)     (1)     (1)     (1)     (1)     (1)     (1)     (1)     (1)     (1)     (                                                                                                    | Lett + (     ALPHONG (POR: 4     ALPHONG (POR: 4     Denoing Mild To 10 10 10 10 10 10 10 10 10 10 10 10 10                                                                                                    | 21                                                                                                    | 2)<br>- Thanh phố Hải Phó<br>Hải Phó<br>Ký biệu (Sorie): - 1<br>Số (Bernheg dony):<br>- PHAM HÀ NQI<br>-<br>-<br>-<br>-<br>-<br>-<br>-<br>-<br>-<br>-<br>-<br>-<br>-                                                                                                    | cjeg     (Surr)     (8 - 5 + 7)                                                                                                    |
| Ano     Ano     A                                                                                                    | E201224035021647/01/<br>An cúa: Portlogics .<br>overy from<br>age: HÀNG NỘI<br>Ing/BN: BR07HPHS<br>34269<br>BISU2836070<br>20DC Trạng thải<br>Status<br>BR241801879<br>3123//  | PORT OF<br>Add: Dinh Vu Indi<br>Tel: +84.225.326<br>LENH GIA<br>RONIC EQUIPM<br>1 Ngày phát hành<br>Issued date<br>ISC/Vũ Nhất Quyết/081<br>Nơi trà hàng/vũ<br>Fil: Return Locatio<br>GN18 Hàng tàu:<br>Vessel Opr<br>E Trong lượng<br>Weight<br>Nhiệt độ<br>Reter Trong<br>Số chỉ HQ<br>Cunthing Bail | HAI PHONG - TAI<br>ustrial Zone, Dong Hai 2<br>S2008 - Fax: +84.225.32<br>AO NHẬN ĐIỆN T<br>IENT INTERCHAN<br>12 24/12/2020 15:50:21<br>7298234<br>13<br>14<br>15<br>15<br>15<br>15<br>15<br>15<br>15<br>15<br>15<br>15                                                                                           | N VU CONTAIN<br>Ward, Hai An Dist, H<br>B2604 - Website: ww<br>U<br>GE ORDER)<br>Giá trị đi<br>Plugin D<br>Số HĐIP<br>Invoice/Receipt<br>BIENDONG NAVIGATO<br>23/11/2018 23:25:00<br>Siêu trường/ siêu<br>trọng<br>OHYOMOLES<br>Cảng điưển/dich                                                                       | ER TERMINAL<br>lai Phong City, Viet Nam<br>w.haiphongport.com.vn<br>Cấp rõng<br>in: 24/12/2020 23:59:59<br>in: 24/12/2020 23:59:59<br>in: 24/12/2020 23:59<br>in: 24/12/2020 23:59<br>in: 24/12/2020 24/12/2020 23:59<br>in: 24/12/2020 23:59<br>in: 24/12/2020 24/12/2020 24/12/2020 24/12/2020 24/12/2020 24/12/2020 24/12/2020 24/12/2020 24/12/2020 24/12/2020 24/12/2020 24/12/2020 24/12/2020 24/12/2020 24/12/2020 24/12/2020 24/12/2020 24/12/2020 24/12/2020 24/12/2020 24/12/2020 24/12/2020 24/12/2020 24/12/2020 24/12/2020 24/12/2000 24/12/2000000000000000000000000000000000 |              | عنها المراجعة         المراجعة           المراجعة         المراجعة           المراجع         المراجع           المراجع         المراجع           المراجع         المراجع           المراجع         المراجع </td <td>VINUAL         1           TY COPUNCING IN CASE IN COMPARING AND IN COMPARING AND IN</td> <td>AT PTIONS (POR<br/>a - Photoge May To<br/>10 10 20 10 - 6 - 10<br/>10 10 20 10 - 6 - 10<br/>INITINCP IIANG<br/>CIÁ TRI CI<br/>NUTICA<br/>NUTICA<br/>A TIMAP KIAU<br/>A TIMAP KIAU<br/>A TIMAP KIAU<br/>Dan glá<br/>(Proto)<br/>- (4)<br/>- 420 000</td> <td>21</td> <td>7</td> <td></td> | VINUAL         1           TY COPUNCING IN CASE IN COMPARING AND IN COMPARING AND IN                                                                                                    | AT PTIONS (POR<br>a - Photoge May To<br>10 10 20 10 - 6 - 10<br>10 10 20 10 - 6 - 10<br>INITINCP IIANG<br>CIÁ TRI CI<br>NUTICA<br>NUTICA<br>A TIMAP KIAU<br>A TIMAP KIAU<br>A TIMAP KIAU<br>Dan glá<br>(Proto)<br>- (4)<br>- 420 000                                                                                                    | 21                                                                                                    | 7                                                                                                    |                                                                                                    |
| I finh:<br>I finh:<br>I | E2012240035021647/01/<br>an cúz: Portlogics.<br>pol: HÁNG NĢI<br>ang/BN: BR07HPHS<br>34269<br>BISU2836070<br>20DC Transt Market<br>BR241801879<br>31221/<br>Bail coo Xe        | PORT OF<br>Add: Dinh Yu Indi<br>Tel: +84.225.326<br>LENH GIA<br>TRONIC EQUIPM<br>01 Ngby phát hahni<br>Issued date<br>ISC/Vū Nhất Quyết/081<br>Noi trá hangivà<br>PKE Return Locato<br>PKE Return Locato<br>Refer Tamp<br>Số chỉ Hộ<br>Customs Sea/<br>Thông giố<br>Vert                               | Bis         Tau chuyến dụng           Bis         Tau chuyến dụng           Bis         Tau chuyến dụng           Bis         Landing dụng           Bis         Landing dụng           Bis         Landing dụng           Bis         Landing dụng           Vi trí         Logon           Vi trí         Logon | N VU CONTAIN<br>Ward, Hai An Dist, H<br>2604 - Website: ww<br>Ù<br>GE ORDER)<br>Giá trị đi<br>Vaid to đ<br>Hạn đặ<br>Vaid to đ<br>Hạn đặ<br>Naga Chiết<br>Naga Chiết<br>Invoice.Recept<br>BIENDONG NAVIGATO<br>23/11/2018 23:25:00<br>Siệu trường siệu<br>trọng<br>OHOMOCLES<br>Câng đi đến địch<br>Phương Do-39-03-3 | ER TERMINAL<br>lai Phong City, Viet Nam<br>w:haiphongport.com.vn<br>Cấp rõng<br>in: 24/12/2020 23:59:59<br>ste<br>T: TV/19E0000576<br>No<br>R 0INB8315<br>VINTCL/VNTVP/VNTVP<br>Thanh toán<br>Payment<br>Dă thanh toán                                                                                                    |              | Construction of the second second sec                                                                                                    | 2012     201     201     201     201     201     201     201     201     201     201     201     201     201     201     201     201     201     201     201     201     201     201     201     201     201     201     201     201     201     201     201     201     201     201     201     201     201     201     201     201     201     201     201     201     201     201     201     201     201     201     201     201     201     201     201     201     201     201     201     201     201     201     201     201     201     201     201     201     201     201     201     201     201     201     201     201     201     201     201     201     201     201     201     201     201     201     201     201     201     201     201     201     201     201     201     201     201     201     201     201     201     201     201     201     201     201     201     201     201     201     201     201     201     201     201     201     201     201     201     201     201     201     201     201     201     201     201     201     201     201     201     201     201     201     201     201     201     201     201     201     201     201     201     201     201     201     201     201     201     201     201     201     201     201     201     201     201     201     201     201     201     201     201     201     201     201     201     201     201     201     201     201     201     201     201     201     201     201     201     201     201     201     201     201     201     201     201     201     201     201     201     201     201     201     201     201     201     201     201     201     201     201     201     201     201     201     201     201     201     201     201     201     201     201     201     201     201     201     201     201     201     201     201     201     201     201     201     201     201     201     201     201     201     201     201     201     201     201     201     201     201     201     201     201     201     201     201     201     201     201     201     201     201     201                                                                                                    | ALTIONG (POR<br>A PHONG NUCLE)     Phonong May To<br>1019106-15     Show May To<br>1019106-15     Show May To<br>A Phonong May To<br>A Phonong May To<br>A Phonog M | 23                                                                                                    | 9 9 1 - Thank phố Hai Pho Thank phố Hai Pho Số denvice Nia / 1 Số denvice Nia / 1 PHAN HÁ Nội                                                                                                    |                                                                                                    |
| Alignet:<br>Alignet:<br>Alignet:                                                                                                    | E201224035021647/01/<br>in cúa: Portiogics.<br>oxy/ fram<br>pal: HÅNG NQI<br>mg/BN: BR07HPHS<br>34289<br>BISU2836070<br>20DC Trang thái<br>BR241801879<br>3123//<br>BAI <=> Xe | PORT OF<br>Add: Dinh Yu Indi<br>Tel: +84.225.326<br>LENH GIA<br>TRONIC EQUIPM<br>01 Ngày phát hành<br>ISSURI dia<br>ISC/Vù Nắt Quyết/081<br>Noi trà hang/và<br>FIE Return Localo<br>PHE Return Localo<br>Refe Temp<br>Castons Zeal<br>Thông gió<br>Vent                                                | HAI PHONG - TAI<br>ustrial Zone, Dong Hai 2<br>2008 - Fax: +84.225.32<br>XO NHẬN ĐIỆN T<br>MENT INTERCHAN<br>A: 24/12/2020 15:50:21<br>7298234<br>C:<br>BIS<br>BIS<br>BIS<br>BIS<br>Tâu chuyến<br>Vessel/Voy<br>2.3<br>Ngày xếpiđộ<br>Location<br>Vị trí<br>Location                                              | N VU CONTAIN<br>Ward, Hai An Dist, H<br>2604 - Website: ww<br>Ú<br>GE ORDER)<br>Giá trị đi<br>Vaid to đ<br>Hạn đặ<br>Phượn Đ<br>Số HĐIP<br>Involce/Recept<br>BIENDONG NAVIGATO<br>23/11/2018 23:25:00<br>Siễu trưởng 'siễu<br>trong<br>OHO/WOC/ES<br>Câng điuđên/địch<br>Ph/DP/D<br>Do-39-03-3                        | ER TERMINAL<br>lai Phong City, Viet Nam<br>whaiphongport.com.vn<br>Cấp rỗng<br>in: 24/12/2020 23:59:59<br>ate<br>T: TV/19E0000576<br>No<br>R 0INB8315<br>VNTCL/VNTVP/VNTVP<br>Thanh toán<br>Payment<br>24/12/2020 23:59:59                                                                                                    |              | CONCUSTOR OF A CONCUSTOR OF A CONCUSTOR A CONCUSTOR A CONCUS                                                                                                    | VIXUL         2 / 1 / 1           TY COPINS CASE III (1) (1) (1) (1) (1) (1) (1) (1) (1) (1)                                                                                                    | A PHONG (POR<br>A PHONG (POR<br>C Phone May To<br>1019106.1<br>SHI TACP HANG<br>GLÁ TRE CL<br>NHI TACP HANG<br>GLÁ TRE CL<br>NHI TACP HANG<br>(C)<br>(C)<br>(C)<br>(C)<br>(C)<br>(C)<br>(C)<br>(C)                                                                                                    | 2                                                                                                    | 9 9 1 - Thene pade Hai Place (Hi NHAPH) K5 Inite (Seriesy: S6 deressice Nis); PHAM HA NOI (Herroriting deressice Nis); PHAM HA NOI (Herroriting deressice); PHAM HA NOI (Herroriting deressice); PHAM HA HA NOI (Herroriting deressice); PHAM HA HA NOI (Herroriting deressice); PHAM HA HA HA HA HA HA HA HA HA HA HA HA HA | Cieg     Cieg     Cieg |